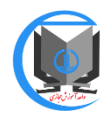

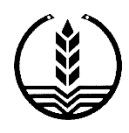

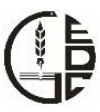

## راهنمای استفاده از سامانه مدیریت کارگاه های آموزشی دانشگاه علوم پزشکی گیلان

برای عملکرد بهتر سامانه از مرور گر فایرفاکس استفاده نمایید.

آدرس سامانه: http://workshop.gums.ac.ir

۱ – اگر برای اولین بار وارد این سامانه می شوید:

| €→ሮଢ | () workshop.gums.ac.ir                                                                                                    | (133%) ···· ♥ ☆ Q. Search                                                                                                    |
|------|----------------------------------------------------------------------------------------------------|----------------------------------------------------------------------------------------------------|
|      | دانشگاه علوم پزشگی و خدمات بهداشتی، دمانی استان کیلان                                                                                                    | سامانه مدیریت کارگاه کمای آموزشی                                                                                                    |
|      | ز بالای صفحه وارد صفحه "ورود/ثبت نام" شوید.                                                                                                    | مفحه املی درباره ما ورود / ثبت نام                                                                                                    |
|      | هی فری راهنمای استفاده از سامانه (لطفا حتما مطالعه کنید)<br>فری فرین<br>اگر برای اولین بار وارد این سامانه می شوید:<br>برای فبت نام در سامانه: ابتدا از بالی صفحه وارد صفحه "ورود/فبت نام" شوید. در<br>قسمت ثبت نام (قسمت سمت راست)، شماره ملی خود را به عنوان نام کاربری و شماره | اخبار و اطلاعیه ها<br>سترسی به اسلایدها و مطالب تکمیلی کارگاه ها<br>سترسی به اسلایدها و مطالب تکمیلی کارگاه ها<br>و معالی توجه فرکت کنندگان معترم کارگاه ها<br>معتوای آموزشی کارگاه ها (اسلیدها+ مطالب تکمیلی) در سامانه بارگزاری شده است.<br>جهت دریافت معتوا به سامانه ورود نموده و در بخش کارگاه های من، مطالب کارگاه |

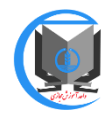

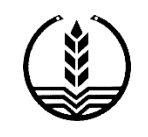

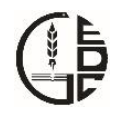

۲– برای ثبت نام در سامانه:

| المانه مدیریت کارگاه های آموزشور 🛈 🗙 سامانه مدیریت کارگاه های آموزشور 🛈                        |                                                                                                    | _ 0 × |
|------------------------------------------------------------------------------------------------|----------------------------------------------------------------------------------------------------|-------|
| (←) → C û                                                                                      | 🗐 🚥 💟 🏠 🔍 Search                                                                                                    |       |
| <ul> <li></li></ul>                                                                            | العندة العلى درباره ما ورود / ثبت نام          مشعده العلى درباره ما ورود / ثبت نام         مشعده العلى درباره ما ورود / ثبت نام         أبيت نام         أبيت نام         أبيت نام         أبيت نام         أماره         أماره |       |
| خانوادگی خود را کامل و به فارسی وارد نمایید .<br>-در انتها پس تکمیل فرم روی ثبت نام کلیک کنید. | کدیستی<br>تصور اغیتی:                                                                                                    |       |

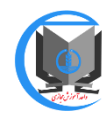

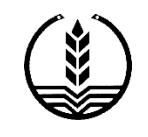

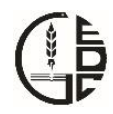

۳– برای ورود به سامانه:

| 🗙 سامانه مدیریت کارگاه های آموزشی 🛈 | + M 🔊 🖪 🖷 🖼                            |                                                             |                         | <u> </u> |
|-------------------------------------|----------------------------------------|-------------------------------------------------------------|-------------------------|----------|
| $( \epsilon ) \rightarrow c c c$    | 🔏 workshop.gums.ac.ir/Register.aspx    | 🗉 🚥 💟 🗘 🤉 Searc                                             | ch                      |          |
|                                     |                                        | درباره ما ورود / ثبت نام                                    | مىقدە امىلى م           | *        |
|                                     | ورود                                   |                                                             | ثبت نام                 |          |
|                                     | نام کاربری<br>رمز عبور                 | لي :<br>۵۵ -                                                | کد ما<br>شماره شناستاه  |          |
|                                     | ورود فراموشی رمز عبور                  | ام.<br>کی.<br>بیت آگا ب                                     | ة<br>تام خانوادگ<br>چنس |          |
|                                     |                                        | ك . •                                                       | پست الکترونی<br>ت       | II.      |
|                                     |                                        | اه، یا مفر شروع شود، مانند ۹۹۱۱۲۲٬۳۳۳۲ د ۹۹۱۱<br>رس<br>۲۰۰۰ | تلفن همر<br>آدر         |          |
|                                     | – در قسمت ورود (قسمت سمت چپ) ، نام     |                                                             |                         |          |
|                                     | کاربری خود و رمز ورود را وارد نمایید . | 10312                                                       | تمروير امنيت            |          |
|                                     | – روی ورود کلیک نمایید.<br>            | قيت نام                                                     |                         |          |

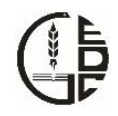

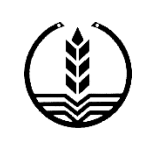

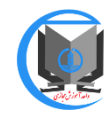

## ۴– پس از ورود به سامانه:

|                   |                                                                                                    | r.                                                                                                    | مادی مح               | <b>لی</b><br>کارگاہ های من                                                                                                    |                                                                     |                                                |                                       |                              |                   |
|-------------------|----------------------------------------------------------------------------------------------------|----------------------------------------------------------------------------------------------------|-----------------------|----------------------------------------------------------------------------------------------------|---------------------------------------------------------------------|------------------------------------------------|---------------------------------------|------------------------------|-------------------|
| خبار و            | واطلعيه ها                                                                                                    |                                                                                                    |                       |                                                                                                    |                                                                     |                                                |                                       |                              |                   |
| F                 |                                                                                                    | به اسالیدها و سالب تکمیلی کارگ<br>۱۱                                                                                                    |                       | 100 100 100 100 100 100 100 100 100 100                                                                                                    | a <mark>lb h</mark> utik<br>(PDA)                                   | ہ از سائلہ                                     | :- Läbd) &                            | Southers                     | النيد)            |
| سیں<br>حو<br>مورد | ل دوره شرکت کنندگان سط<br>دوان آموز شی کارگذها (اسلا<br>ت هریافت صلوا به ساهانه و<br>ردنقر را از قسمت فلیایان کار | <b>ر چگزگادها</b><br>ینماه مالب تکمیلی) در سامانه بارگزاری شد<br>رود نموده و در بخش گارگاه مای من، مطاب گار<br>رگاه دانلود نمایید.                                                                                                    |                       | اگر برای اولین بار وارد این سامله می شوید.<br>برای لبت نام در سامله، ابتدا از بالی مخمه وارد مخمه "ورود/لبت نام" شوید در<br>السمت لبت نام (السمت سمت راست)، شماره طی خود را به منوان نام گزیری و شماره<br>شناستانه، خود را به منوان رمز وارد کنید و بعد از آن نام و نام خلوادگی خود را کامل و<br>به فارسی را د نمایند و در اجهایس بکسل افر مروی است نام کامک کنید. |                                                                     |                                                |                                       |                              |                   |
|                   |                                                                                                    |                                                                                                    |                       | ی دیده به<br>اسمت ورود (السمت<br>به کلیک مطیعه<br>از ورود به سفتهم<br>از بیکون فریت نام کار<br>از سفتر د بهتر سفته                                                                                                    | د سمت چپ)، دا<br>مداز چدول کارگ<br>که کلیک صلید<br>داز مرورگر فلیره | م کاریزی خود<br>اه مار کارگاه ه<br>یکس استفاده | د و رط وروه<br>بور دنگر خود<br>دصليت. | را وارد موده<br>را اتخاب مود | • و روی<br>ناو    |
| 1                 | • 2 1                                                                                                    |                                                                                                    | ں ثبت نام<br>خودرا ان | ر کارگاه<br>فاب نمود                                                                                                    | ها، از ج<br>.ه و رو                                                 | دول ک<br>ی آیا                                 | کار گاہ<br>کون ا                      | ها، کار<br>ببت ناه           | ر گاه مو<br>م کار |
| دارگاه ه          | های آموزشی                                                                                                    | a allebrait t                                                                                                    | ک نمایید.             | د.                                                                                                    |                                                                     |                                                |                                       |                              |                   |
| رمید عن<br>ی بان  | ی بارند موردی به مورت و<br>رگذاری مجدد                                                                            | يينار (webrief) هي بشند                                                                                                    |                       |                                                                                                    |                                                                     |                                                |                                       |                              |                   |
|                   | دلېرگارگاه                                                                                                    | υ±                                                                                                    | مدرس                  | <sup>ماريخ ش</sup> رى                                                                                                    | زمل شريع                                                            | ترفيت<br>باليعلدة                              | اڪلمات<br>بيشتر                       | ورود به<br>السل              | -                 |
| ,                 | ارز چېلى انتاد                                                                                                    | این کارگذیبه شیوه الکترونیک و طی دون<br>طیخ ۱۹/۱۵ تا طیخ ۱۹/۱۵ تا طیخ ۲۰۱۱/۱۹<br>MS به آدرین عند محمد کارگذیر این ساطه<br>میگردد این تفریز کارگذیر این ساطه<br>(درصوریکه اینا در طور عبالکته دار الیس<br>اید) حصابید بطور عبالکته در ساطته | مقترسالي بومو         | 1833/11/1P                                                                                                    |                                                                     | **                                             | Θ                                     | )                            |                   |

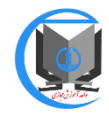

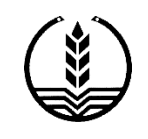

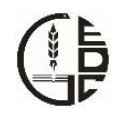

۵– در صورت فراموشی رمز ورود:

| 🗴 سامانه مدیریت کارگاه های آموز شی 🕼                |                                                |                                                                                           | - 0 X |
|-----------------------------------------------------|------------------------------------------------|-------------------------------------------------------------------------------------------|-------|
| $\leftrightarrow$ $\rightarrow$ C $\textcircled{o}$ | 🔏 workshop.gums.acir/Register.aspx             | 🗉 🚥 🔽 🗘 Search                                                                            |       |
|                                                     |                                                | صفحه اصلی درباره ما ورود / ثبت نام                                                        | A     |
|                                                     | ورود                                           | میت نام                                                                                   |       |
|                                                     | نام کاربری<br>رمز عبور<br>ورو فراعوشی رمز عبور | کد علی *<br>شعاره شناستامه *<br>نام ختوادگی *<br>نام ختوادگی *<br>پست الکترونیک *<br>تلفن | r.    |
|                                                     | روی گزینه فراموشی رمز عبور کلیک نمایید.        | تلان هراه « یا سفر شروم شود مانند ۹۹۱۱۲۲۳۳۳۳ » .<br>آکرس<br>کدیستی<br>تصویر اشیتی «       |       |

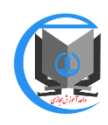

| دانشگاه علوم پزشگی و خدمات بهداشتی، دمانی استان کسلان                                                           | سامانه مدیریت کارگاه یمی آموزشی          |
|----------------------------------------------------------------------------------------------------|------------------------------------------|
|                                                                                                    |                                          |
| فر اموشی رمز عبور 🛛 🕄                                                                                           |                                          |
| خود را در کادر زیر وارد نملید.<br>۵۵ کد ملی شما در سامانه موجود باشد، رمز عبور جدید به شماره همراهتان<br>هد شد. | شیت نام<br>درمورتیک<br>ارسل خواه         |
|                                                                                                    | کد ملی *<br>شماره شناسنامه *             |
| ارسال رمز جدید                                                                                                  |                                          |
|                                                                                                    | نام خانوادگی ∗<br>جنسیت آگا <del>▼</del> |
|                                                                                                    | پست الکترونیک <b>*</b>                   |
| – در پنجره باز شده کد ملی خود را وارد نمایید.                                                                   | تلفن<br>تلفن همراه *<br>تلفن همراه *     |
| درصور تیکه از قبل کد ملی شما در سامانه موجود باشد                                                               | آدرس                                     |
| رمز جدید به شماره تلفن شما ارسال می گردد                                                                        | کد پستی                                  |